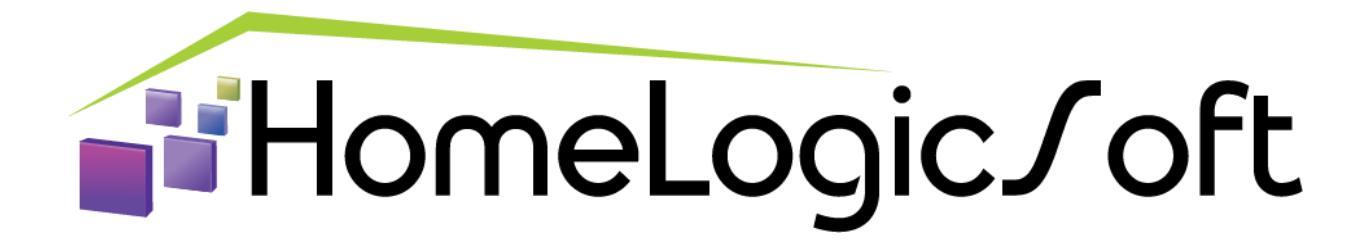

### EasyHomePLC – Конфигурирование ПЛК Beckhoff BX и CX серии

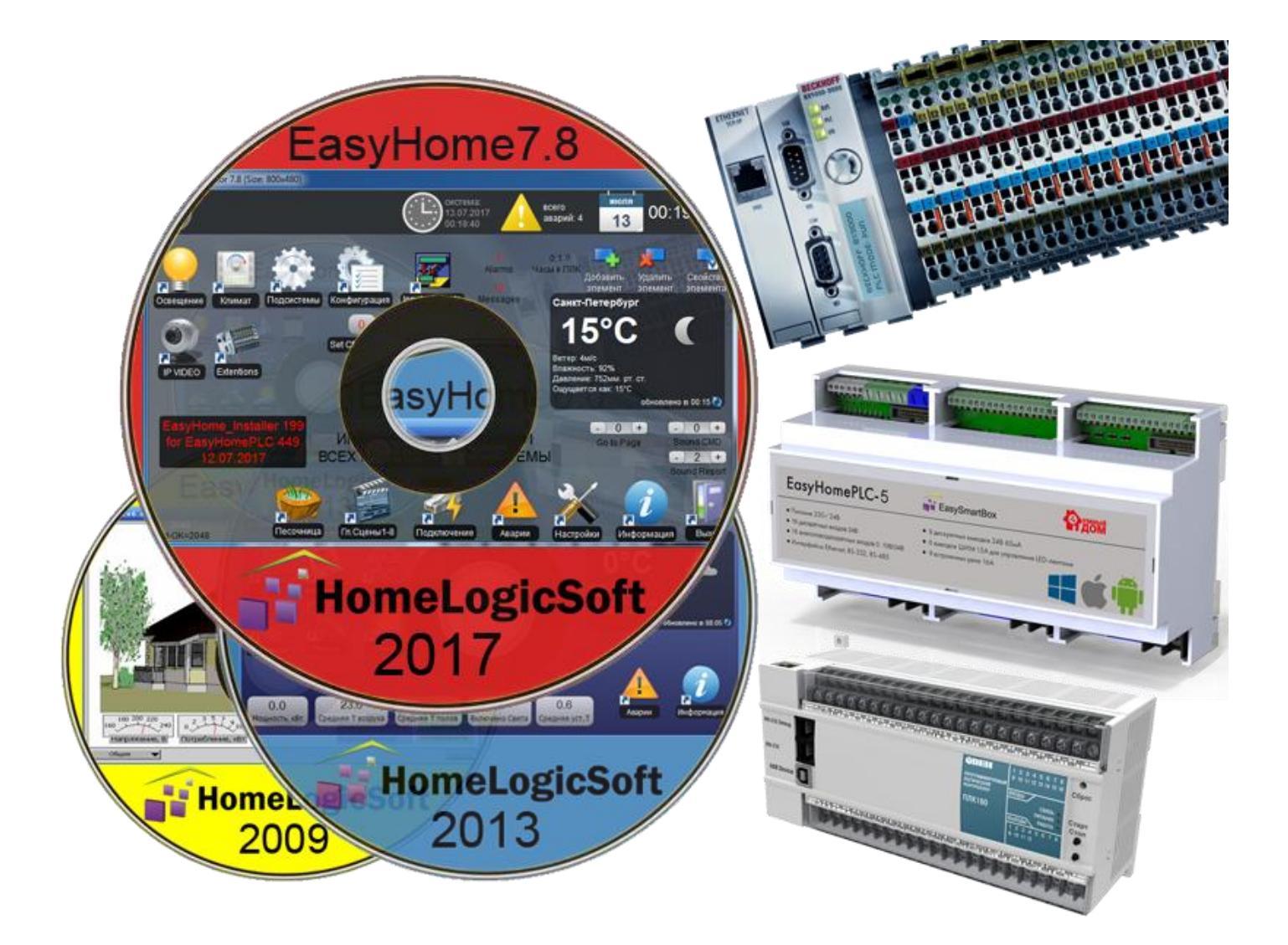

Санкт-Петербург, 2018

# EasyHomePLC Beckhoff Configuration СОДЕРЖАНИЕ

| 1.  | Конфигурирование контроллера BECKHOFF                                              | 3  |
|-----|------------------------------------------------------------------------------------|----|
| 2.  | Установка программы конфигурирования контроллера                                   | 3  |
| 3.  | Подключение контроллера к System Manager                                           | 4  |
| 4.  | Получение начальной конфигурации контроллера                                       | 5  |
| 5.  | Сканирование подключенных модулей расширения и активация проекта с новыми модулями | 6  |
| 6.  | Назначение входам-выходам функций от программы EasyHomePLC                         | 8  |
| 7.  | Особенности конфигурации контроллеров серии СХ900х (WinCE).                        | 9  |
| 8.  | Обновление прошивки EasyHomeCX в контроллерах серии CX900х                         | 11 |
| 9.  | Файлы настроек EasyHomeCX в контроллерах серии CX                                  | 11 |
| 10. | Особенности конфигурации контроллера серии СХ8080                                  | 12 |
| 11. | Особенности конфигурации контроллера серии СХ102х                                  | 13 |
| 12. | Привязка и конфигурирование специального модуля KL3403-0010                        | 14 |
| 13. | Привязка и конфигурирование специального модуля KL6041 (RS485)                     | 15 |
| 14. | Привязка и конфигурирование специального модуля KL6031 (RS232)                     | 16 |
| 15. | Привязка и конфигурирование специального модуля KL6001 (RS232)                     | 16 |
| 16. | Привязка и конфигурирование специального модуля KL6301 (KNX/EIB)                   | 16 |
| 17. | Привязка и конфигурирование специального модуля KL6811 (DALI)                      | 16 |
| 18. | Привязка и конфигурирование специального модуля KL6401 (LON)                       | 16 |
| 19. | Привязка и конфигурирование модуля KL3458 и 3454 (420мА)                           | 17 |

#### 1. Конфигурирование контроллера BECKHOFF

Если Вы приобретаете готовый комплект оборудования, то оно может быть полностью сконфигурировано по предварительному заказу – всем физическим входам и выходам назначены роли и номера входных и выходных сигналов. Так же система может быть сконфигурирована специалистом в отделе обслуживания при продаже комплекта.

Однако если Вы приобретаете дополнительно модули расширения отдельно от контроллера с программой EasyHomePLC или требуется переназначить роли входоввыходов, то необходимо переконфигурировать назначение входов-выходов.

Для контроллеров Beckhoff серии BX и CX эта операция выполняется с помощью ПО производителя контроллеров Beckhoff System Manager.

#### 2. Установка программы конфигурирования контроллера

Запустите с диска программу установки tcat\_2110\_2254\_R3.exe или Tc211x64Engineering\_R3\_2.11.2254.exe для ОС Windows или скачайте с сайта <u>http://beckhoff.com/tcatweb/twincat\_download\_e.aspx</u> для используемой операционной системы. Запустите установку, нажмите "Next>" пять раз до появления окна:

| TwinCAT Setup                                        |                                                                                                    |                                                               | <b>X</b>                                                 |
|------------------------------------------------------|----------------------------------------------------------------------------------------------------|---------------------------------------------------------------|----------------------------------------------------------|
| Select Features<br>Select the features setup will in | stall.                                                                                                    |                                                               |                                                          |
|                                                      | Select the features you want to instal TwinCAT I0 TwinCAT Scope View TwinCAT Cam Server TwinCAT Cam Server WinCAT Cam Server TwinCAT Remote Manager TwinCAT Bacnet/IP | l, and deselect the featu<br>OK<br>OK<br>OK<br>OK<br>OK<br>OK | res you do not want to install.<br>Description<br>Change |
|                                                      | Space Required on E:<br>Space Available on E:                                                                                                    | 0 К<br>28255120 К                                             |                                                          |
| InstallShield                                        | < <u>B</u> ack                                                                                                    | <u>N</u> ext >                                                | Cancel                                                   |

Выбранные опции не важны (лучше снять все галочки), и установите программу, после установки потребуется перезагрузка.

#### 3. Подключение контроллера к System Manager

Запустите программу **Beckhoff System Manager**, нажав на значок у часов или через меню Пуск.

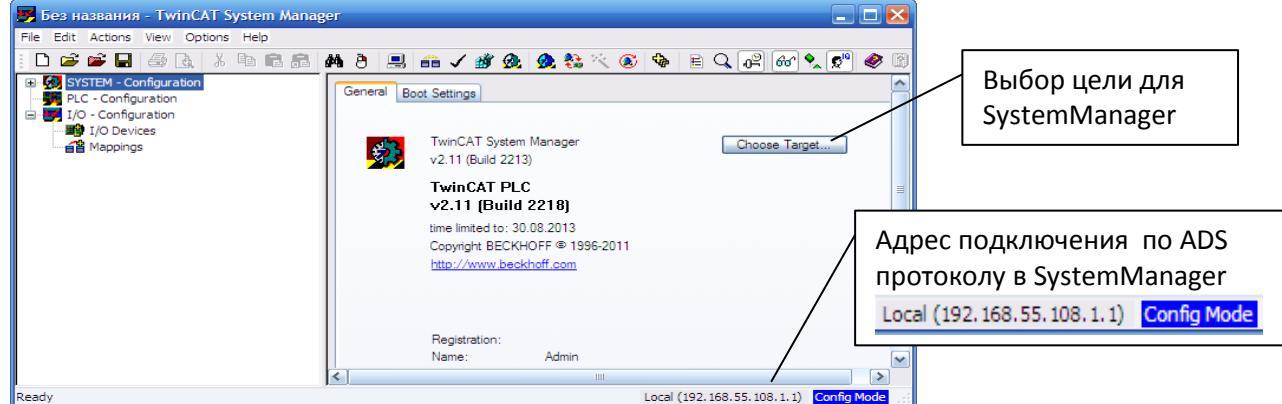

Откроется общее начальное окно связи с локальным адресом. Нажимаем выбор цели – "Choose Target", открывается окно выбора уже подключенных контроллеров:

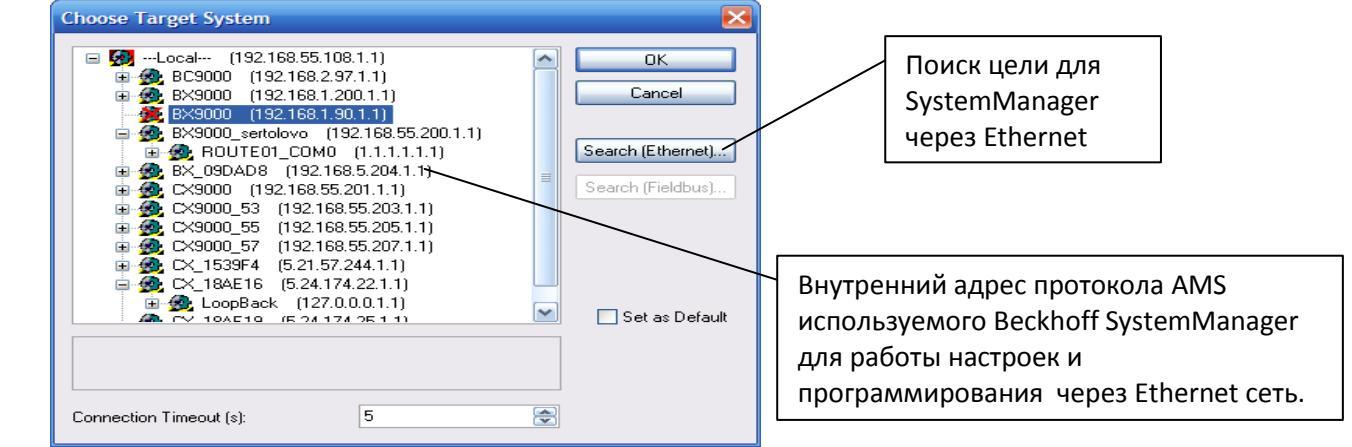

Даже если ранее уже был подключен контроллер в SystemManager и он есть в списке, нажимаем поиск "Search(Ethernet)…", открывается окно поиска:

| Add Route Dialog                                                                         |                                                                      |                                                                                                    |                                                                  |                                                                      |
|------------------------------------------------------------------------------------------|----------------------------------------------------------------------|----------------------------------------------------------------------------------------------------|------------------------------------------------------------------|----------------------------------------------------------------------|
| Enter Host Name / IP:                                                                    |                                                                      | Refresh Status                                                                                     | Broadcast Search                                                 | Поиск цели для                                                       |
| Host Name<br>BX_041850<br>CX_18AE16                                                      | Соплесted Address<br>× 192.168.55.200<br>× 192.168.55.201<br>Контрол | АМS NetId TwinCAT<br>192.168.55.200.1.1 1.25.0<br>5.24.174.22.1.1 2.10.1342<br>лер успешно подключ | OS Version Comment<br>C15X (1.0)<br>Win CE (5.0)<br>CH K CUCTEME | SystemManager<br>через Ethernet                                      |
| Route Name (Target):                                                                     | конфигу<br>в×_041850                                                 | рирования Beckhoff Sy<br>Route Name (Remote):                                                      | ASUS1015                                                         |                                                                      |
| AmsNetId:<br>Transport Type:<br>Address Info:<br>Host Name If<br>Connection Timeout (s): | 192.168.55.200.1.1<br>TCP/IP<br>BX_041850<br>P Address<br>5<br>\$    | Target Route Project Static Temporary Add Route                                                    | Remote Route None Static Temporaru Close                         | Добавит путь к<br>найденному, ещё<br>не подключенному<br>контроллеру |
| Нажимаем Ш                                                                               | Ирокополосини                                                        | й поиск "Rroadcast                                                                                 | Search" и вылели                                                 | лем пайленнЯй                                                        |

контроллер, нажимаем Д Подключение контроллера к системе по IP адресу или Имени ения "Connected" появиться значёк "X". Можно переходить к следующим шагам. ! Если контроллер находиться поиском, но при нажатии "Add route" подключение не добавляется, а выдаётся сообщение об ошибке, то переставьте маркер с добавления по имени "Host Name" на марке добавления по IP адресу "IP Address"

Если контроллер не находиться поиском, то необходимо проверить настройки и подключение Ethernet сети и протестировать связь командой ping. В меню "Пуск"-> "Выполнить" набираем команду "ping 192.168.1.201" для контроллеров СХ серии или команду "ping 192.168.1.200" для контроллеров ВХ серии – IP адреса установленные на них изначально. Если сеть настроена, то получаем сообщение и время прохождения пакетов:

| E:\WINDOWS\system32\ping.exe                                                                                                    |  |  |  |  |  |  |  |  |  |  |  |
|----------------------------------------------------------------------------------------------------|--|--|--|--|--|--|--|--|--|--|--|
| Обмен пакетами с 192.168.55.201 по 32 байт:<br>Ответ от 192.168.55.201: число байт=32 время=4мс TTL=128<br>Ответ от 192.168.55.201: число байт=32 время=7мс TTL=128<br>Ответ от 192.168.55.201: число байт=32 время=7мс TTL=128 |  |  |  |  |  |  |  |  |  |  |  |
| OTBET OF 192.168.55.201: 40C/O 6AUT=32 BPEM9=4MC 11L=128                                                                                                    |  |  |  |  |  |  |  |  |  |  |  |

! Если контроллер не находиться командой ping, проверьте настройки сети, на сетевой карте компьютера должен быть настроен вручную или получен автоматически (если правильно настроен DHCP сервис на роутере сети) **IP адрес 192.168.1.xx**, где xx – цифра отличная от 200, 201, 0, 1 и от других компонентов сети.

#### 4. Получение начальной конфигурации контроллера

Выбрав в программе Beckhoff System Manager подключение к контроллеру, увидим внизу окна его обозначение и статус – **RunTime** (если состав модулей расширения не менялся) или **ConfigMode** (если состав модулей расширения менялся).

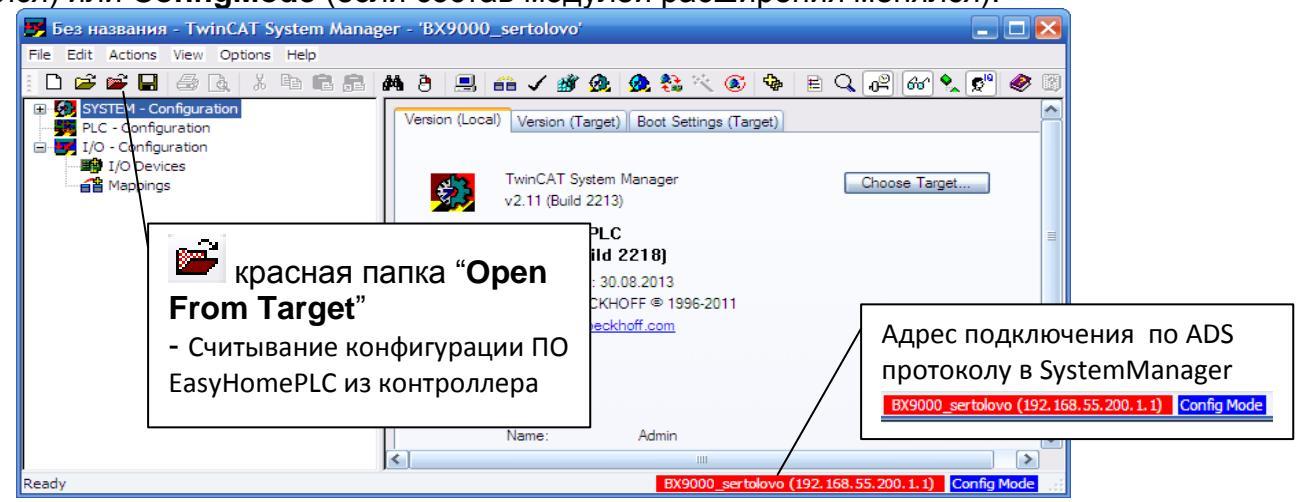

Для дальнейших действий необходимо считать из контроллера конфигурацию ПО EasyHomePLC, для этого нажимаем кнопку Открыть конфигурацию с контроллера "Open from target" и ожидаем считывание. В результате в разделе PLC-Configuration видим конфигурацию программы EasyHomePLC, а в разделе I/O Configuration -> I/O Devices -> BX-BK видим список модулей подключенных к контроллеру.

! Некоторые модули на 8 каналов в конфигурации отображаются как два модуля по 4 канала, например KL3468 и KL4408.

## 5. Сканирование подключенных модулей расширения и активация проекта с новыми модулями

Считав начальную конфигурацию из контроллера BX9000 в программе Beckhoff System Manager, видим следующее:

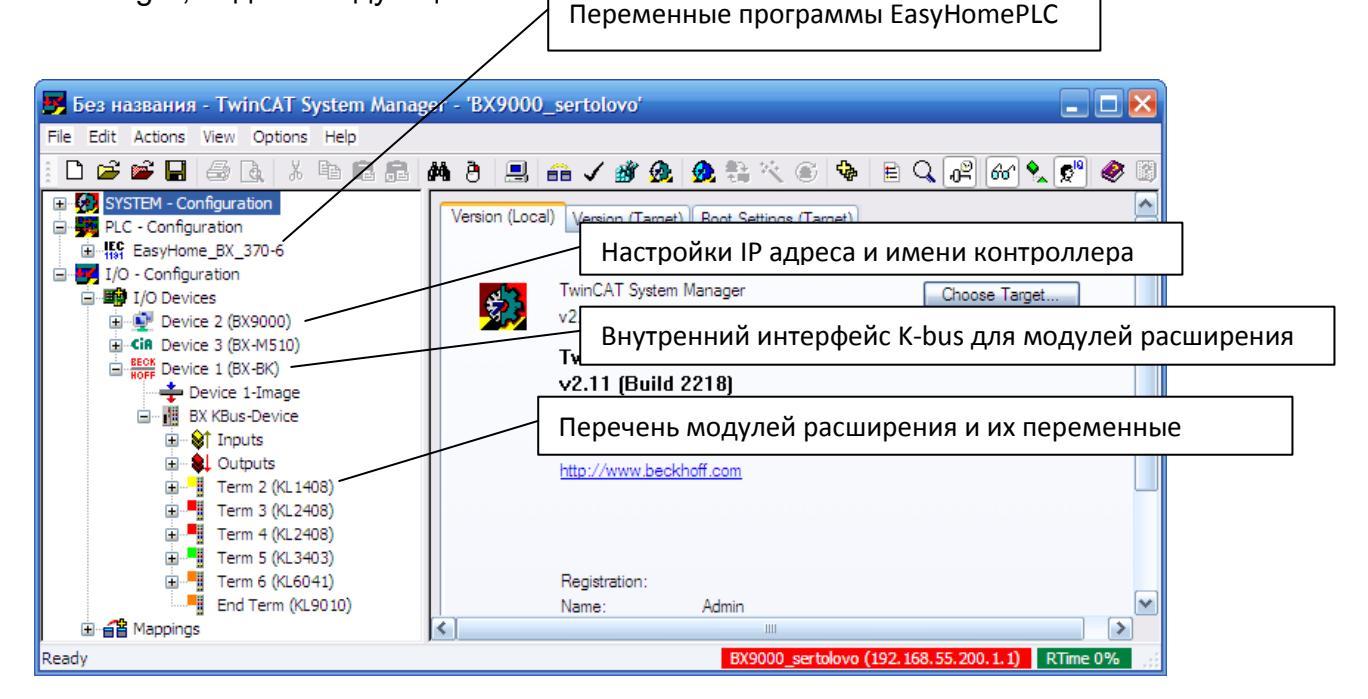

Если состав модулей расширения изменился и контроллер находится в режиме конфигурирования "Config Mode" Config Mode, то необходимо удалить прежний список модулей – нажать правой кнопкой мыши на "Device (BX-BK)" и удалить его.

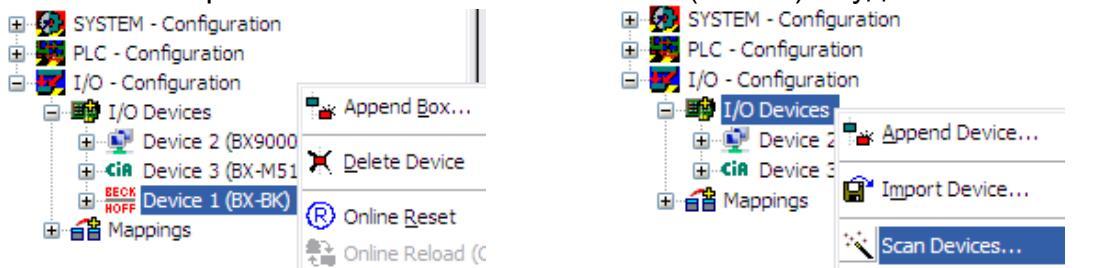

Затем нажать правой кнопкой на устройства ввода-вывода "I/O Devices" и выбрать сканирование модулей.

На последующие запросы отвечаем:

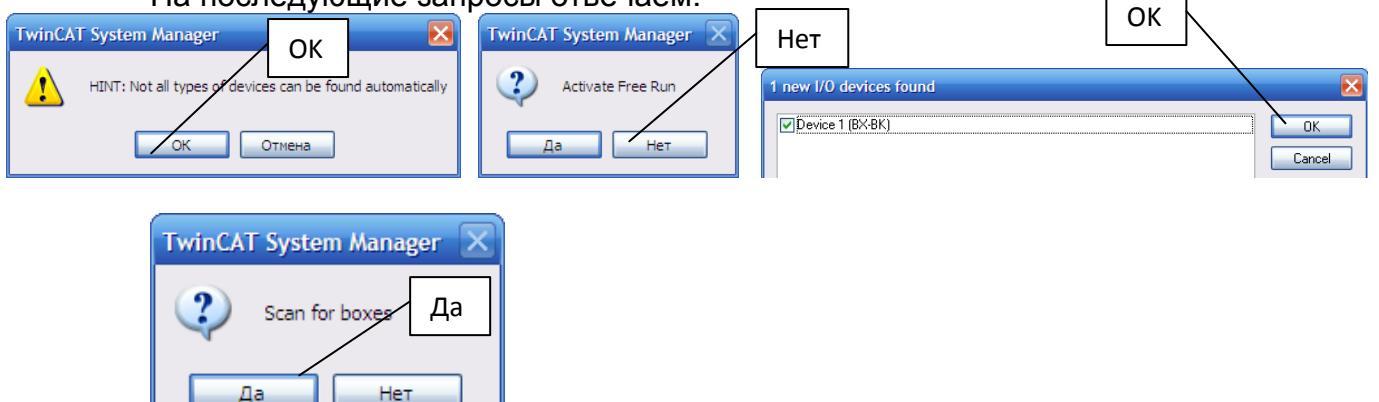

Готово, новый список модулей составлен, проверим:

#### EasyHomePLC Beckhoff Configuration

#### https://homelogicsoft.com/

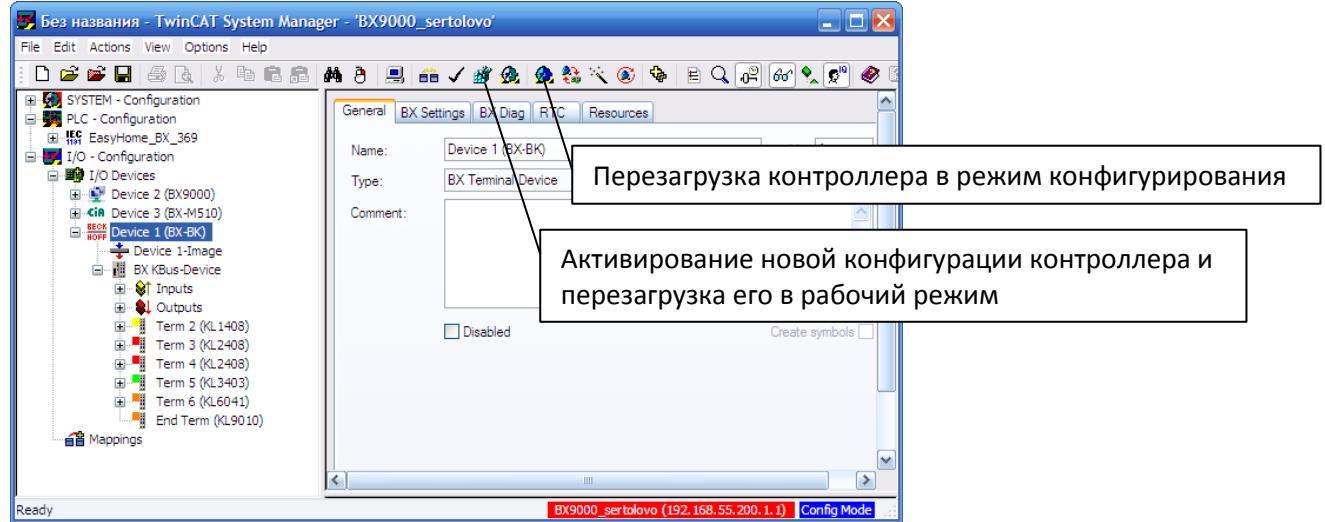

Запускаем контроллер в работу с новым списком модулей – нажимаем кнопку активирования новой конфигурации *3* "Activate Configuration", на вопросы отвечаем

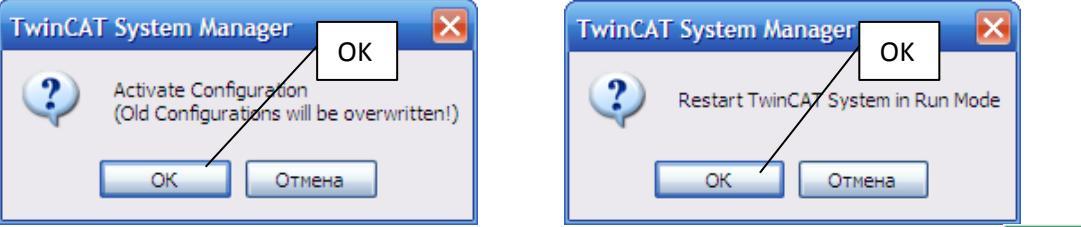

После перезагрузки, контроллер входит в рабочий режим "RTime" **RTime 0%** с новым набором модулей:

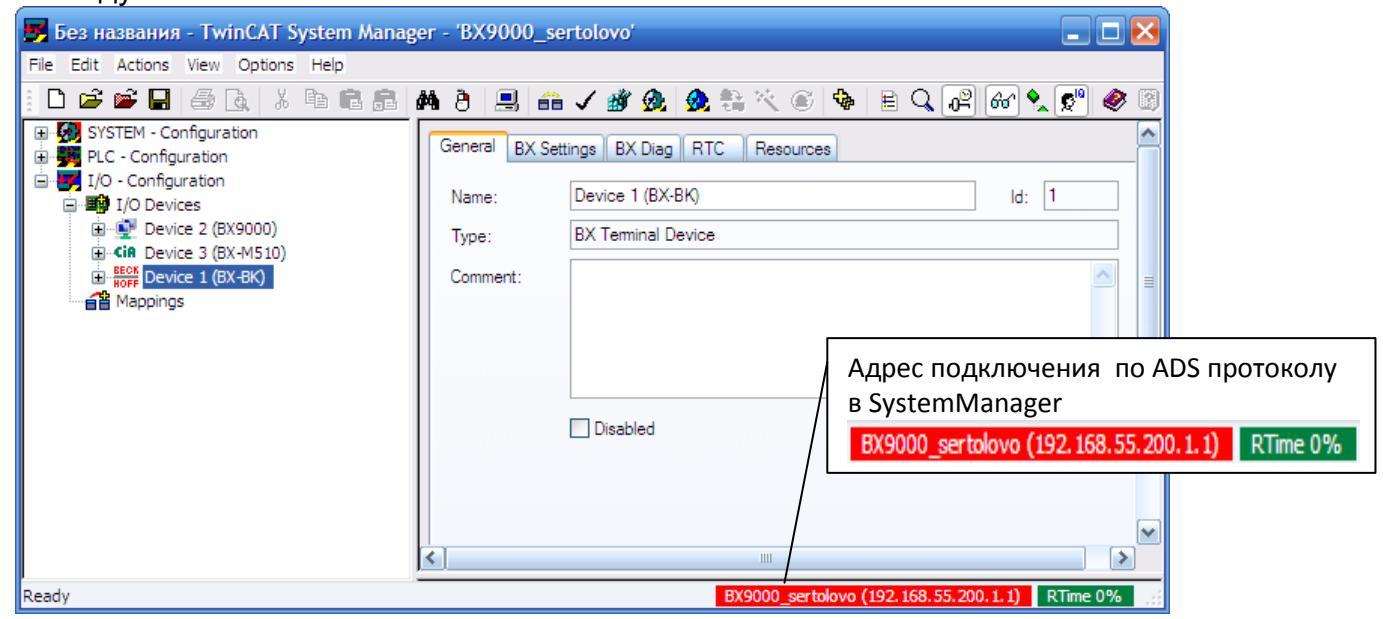

Новая конфигурация сохранилась в контроллере. Теперь можно приступать к назначению входам и выходам новых модулей расширения функций из программы контроллера EasyHomePLC.

! Перед активацией новой конфигурации проверьте, что установлена галочка сжатия **Enable Compression** в основном меню File. Это значительно ускорит время сохранения новой конфигурации и освободит место на внутреннем носителе контроллера.

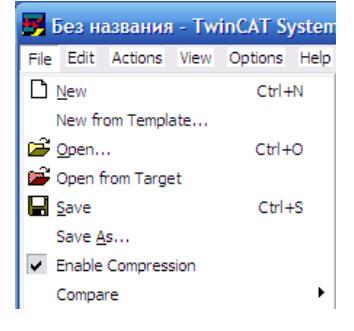

### 6. Назначение входам-выходам функций от программы EasyHomePLC.

Изменив или считав конфигурацию из контроллера в программе Beckhoff System

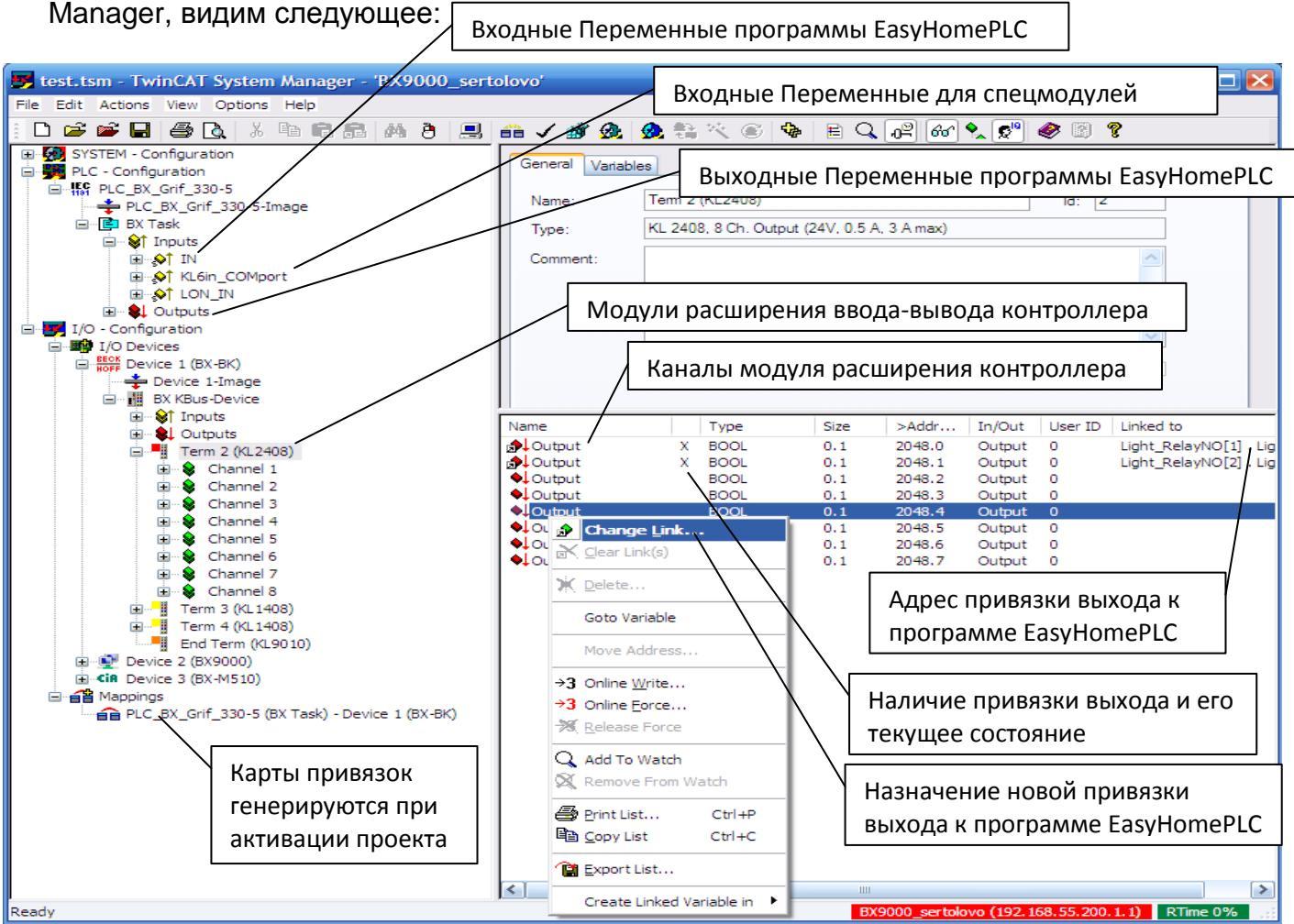

Выбираем физические входы-выходы и назначаем им программные функции при помощи кнопки изменения привязок "Change Link…", переводить контроллер в **ConfigMode** при этом не обязательно.

! Если после нажатия кнопки "Change Link…" окно выбора переменной не появилось, нажмите клавишу "Alt" для всплытия этого окна поверх.

Если требуется привязать переменные идущие подряд к следующему входу, то сделайте двойной щелчок левой кнопкой по выбранному каналу и сразу нажмите "Enter" – произойдёт быстрая привязка следующей переменной.

! Для привязки групп переменных для спецмодулей используйте "Change MultiLink…" и выделение нескольких переменных с клавишей "Shift".

! Один программный выход может быть задействован одновременно на несколько каналов. Аналогично один физических вход может подавать значения одновременно на несколько программных входов.

После выполнения необходимых привязок нажимаем кнопку активирования новой конфигурации 💇 "Activate Configuration".

#### 7. Особенности конфигурации контроллеров серии СХ900х (WinCE).

Прочитав первоначальную конфигурацию из контроллера СХ серии красной папкой **\*Open From Target**", в разделе I/O Devices, в отличие от контроллера ВХ серии, мы не найдём настроек IP адреса и названия самого контроллера, но будут некоторые другие устройства: Device (NOV/DP-RAM) – внутренняя энергонезависимая память и привязанные к ней переменные программы EasyHomePLC, а так же два устройства Device (COM port). Все эти устройства сконфигурированы и не нуждаются в изменении. В разделе Device (COM рогt) можно поменять настройки и скорости связи портов расположенных на контроллере.

В случае смены модулей расширения требуется только удалить соответствующий Device (CX9000-Kbus) и из режима конфигурирования заново запустить поиск устройств аналогично разделам 5 и 6.

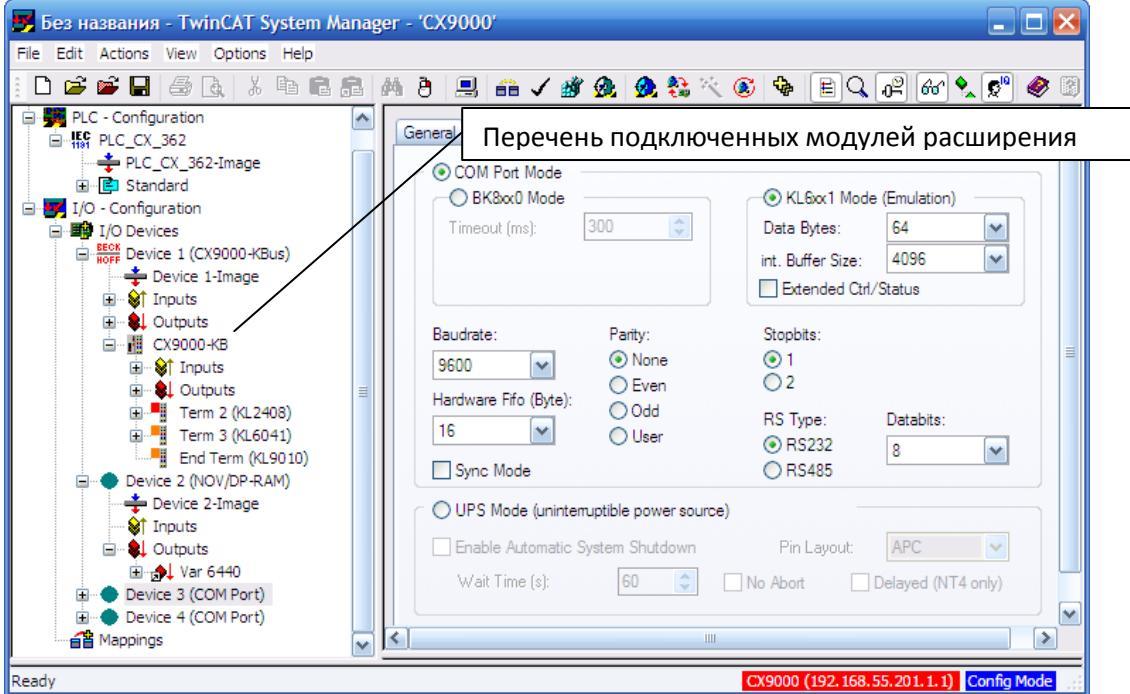

На контроллерах Beckhoff CX9000 особенно важно:

Перед активацией новой конфигурации проверьте, что установлена галочка сжатия Enable Compression в основном меню File. Эта галочка по-умолчанию снята! Так как размер внутреннего носителя всего 4 мБ, то при отсутствии этой галчки файл конфигурации \*. tsm при активации проекта переполняет его и портит установленную операционную систему WinCE5.0, после чего требуется переустановка ОС и программы EasyHomeCX со всеми предварительными настройками.

На других контроллерах Beckhoff CX90xx память носителя больше и галочка не так критически важна, только ускоряет процесс активации конфигурации.

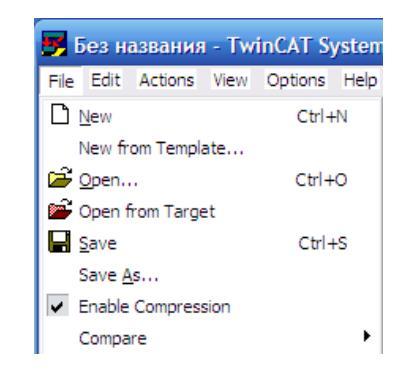

Запрещено выключать питание ПЛК, когда идёт загрузка ОС после включения и мигает красный светодиод HDD (первые 2 минуты работы) – с вероятностью 10% это приводит к повреждению ОС и необходимости её переустановке. Используйте, хотя бы простейший ИБП – два АКБ по 12В подключенные параллельно входу питания ПЛК.

#### EasyHomePLC Beckhoff Configuration

#### https://homelogicsoft.com/

Для изменения IP адреса, настройки часового пояса и времени на контроллерах CX серии необходимо подключиться к операционной системе контроллера WinCE через удалённый рабочий стол при помощи программы **CERHOST.exe**. **Hostname** можно скопировать из графы поиска контроллеров **Route Name (Target)** из раздела 4 настоящей инструкции, или указать IP-адрес, пароль не требуется:

| 🗖 Remote Display Contr 💶 🗖 🗙                             | CX_1539F4              |             |
|----------------------------------------------------------|------------------------|-------------|
| File Zoom Tools Help                                     | Ele Edit View Advanced | ? ×         |
| Connect<br>Hostname: CX_1539F4<br>Password:<br>OK Cancel |                        | PM <b>I</b> |

Часовой пояс выбирайте соответствующий по часовому смещению, но из южных стран, где нет переходов Зима-Лето, так как в Российских часовых поясах оно перескакивает не предсказуемо. Или надо задавать управление часовыми поясами в реестре Windows вручную:

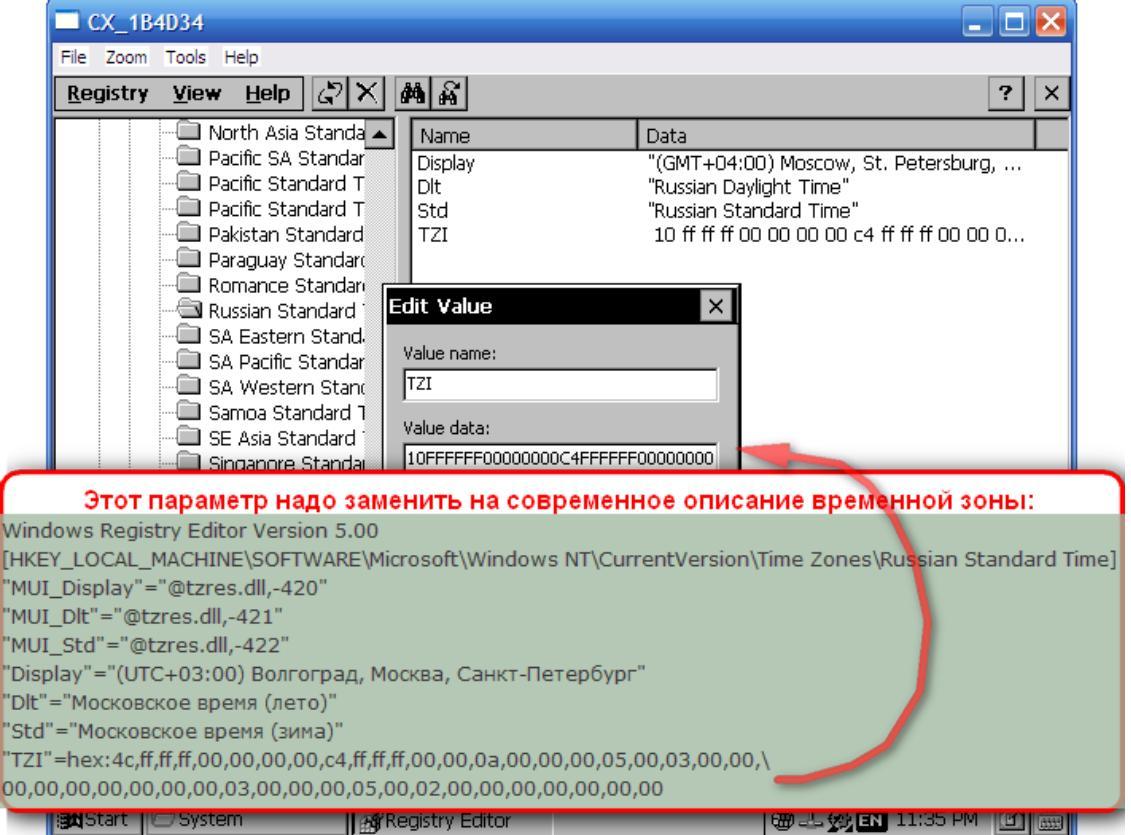

#### 8. Обновление прошивки EasyHomeCX в контроллерах серии CX900х.

В контроллере, подключившись через **CERHOST.exe**, надо организовать доступ к **общей сетевой папке** для обмена файлами. В папке \HardDisk\TwinCAT\Boot расположен загрузочный проект EasyHomeCX – файл **TCPLC\_P\_1.wbp** и загрузочная конфигурация из SystemManager – файл **CurrentConfig.tsm** :

| CX_18AE19                                            |         |               |        |
|------------------------------------------------------|---------|---------------|--------|
| File Zoom Tools Help                                 |         |               |        |
| <u>File E</u> dit <u>V</u> iew <u>G</u> o F <u>a</u> | vorites | ) 🕨 🖿 📉 😭     | ×      |
| Address \Hard Disk\TwinCAT\                          | Boot    |               | -      |
| Name                                                 | Size    | Туре          |        |
| CurrentConfig                                        | 125KB   | TSM File      |        |
| CurrentConfig                                        | 13.3KB  | XML Document  |        |
| 🖻 CurrentConfigBinary1                               | 2.34KB  | BIN File      |        |
| TCPLC_P_1                                            | 1.22MB  | WBP File      |        |
| TCPLC_R_1                                            | 35.6KB  | WBP File      |        |
| TCPLC_T_1                                            | 8 bytes | WB~ File      |        |
|                                                      |         |               |        |
| 😹 Start 🗁 Boot                                       |         | 🕹 🍘 🔗 EN 9:26 | PM 🖸 🗖 |

Если обновление проекта той же серии, например EasyHomeCX-**5**0x, то достаточно заменить один файл **TCPLC\_P\_1.wbp**, перезагрузить ПЛК и работа продолжится со всеми старыми настройками.

Если проект новой серии, например EasyHomeCX-60x, то распределение памяти изменилось, следует заменить оба файла, перезагрузить ПЛК и заново провести сканирование и привязку переменных входов-выходов модулей и проверку всех настроек, включая лицензионный ключ на ПО EasyHomeCX.

#### 9. Файлы настроек EasyHomeCX в контроллерах серии СХ.

В контроллере, подключившись через **CERHOST.exe**, можно найти файлы настроек программы EasyHomePLC **EH\_...... .cfg** :

| · · · · · · · · · · · · · · · · · · ·     |                    | - 0           |                  |
|-------------------------------------------|--------------------|---------------|------------------|
| CX_0B347B                                 |                    |               |                  |
| File Zoom Tools Help                      |                    |               |                  |
| <u>File E</u> dit <u>V</u> iew <u>G</u> o | F <u>a</u> vorites | ()) E 🗡       |                  |
| Address \Hard Disk                        |                    |               | <u>~</u>         |
| Name                                      | Size               | Туре          | Date Modified    |
| Documents and Settings                    |                    | File Folder   | 30.03.2011 11:24 |
| 🗁 RegFiles                                |                    | File Folder   | 14.01.2003 13:48 |
| 🗁 System                                  |                    | File Folder   | 01.01.2003 12:05 |
| 🗁 TwinCAT                                 |                    | File Folder   | 18.03.2016 2:02  |
| 🗁 UPnP                                    |                    | File Folder   | 17.03.2016 23:59 |
| EH_CfgPgs.cfg                             | 2,19KB             | CFG File      | 12.04.2018 18:14 |
| 🖻 EH_File.cfg                             | 13KB               | CFG File      | 12.04.2018 18:14 |
| 🖻 EH_Flash.cfg                            | 1,81KB             | CFG File      | 10.12.2017 3:08  |
| EH_IO_ExtEH.cfg                           | 1,08KB             | CFG File      | 30.12.2017 4:00  |
| 🖻 EH_IO_Matrix.cfg                        | 1,56KB             | CFG File      | 12.04.2018 18:14 |
| EH_IO_ZB.cfg                              | 2,63KB             | CFG File      | 12.04.2018 18:14 |
| 🗊 SMS_eng.txt                             | 14,8KB             | Text Document | 06.10.2015 4:14  |
| ∭SMS_rus.txt                              | 16KB               | Text Document | 30.12.2015 18:23 |
|                                           |                    |               |                  |
|                                           |                    |               |                  |
| 🏽 🕞 🐨 🐨 🐨 🐨 🐨                             |                    |               | 🕹 🍘 🎪 🍠 2:17 🔯 🎾 |

Они создаются при нажатии кнопки "Записать Конфигурацию" в инженерном интерфейсе и воспроизводятся при загрузке контроллера. Если файл не найден, то он

#### EasyHomePLC Beckhoff Configuration

создаётся в памяти с параметрами по-умолчанию. Файл EH\_Flash.cfg записывается отдельной кнопкой в инженерном интерфейсе и дублирует данные о включенных лампочках , настройках температуры, показаниях счётчиков и некоторых пользовательских настройках, которые сохраняются автоматически при сбое питания.

Там же расположены два файла с текстами отсылаемых СМС сообщений для русского **SMS\_rus.txt** и для английского **SMS\_eng.txt** режима работы модема. Так как первые 32 сообщения срабатывают по тревогам общего назначения и разделы тревожной сигнализации, датчики протечек, электроаварии могут иметь индивидуальные названия, то возможна корректировка данных тектов.

#### 10. Особенности конфигурации контроллера серии СХ8080.

В отличие от контроллера CX900х серии, мы найдём только два устройства Device (COM port) (RS485+RS232) и Device (CX8000-BK) – интерфейс модулей ввода вывода.

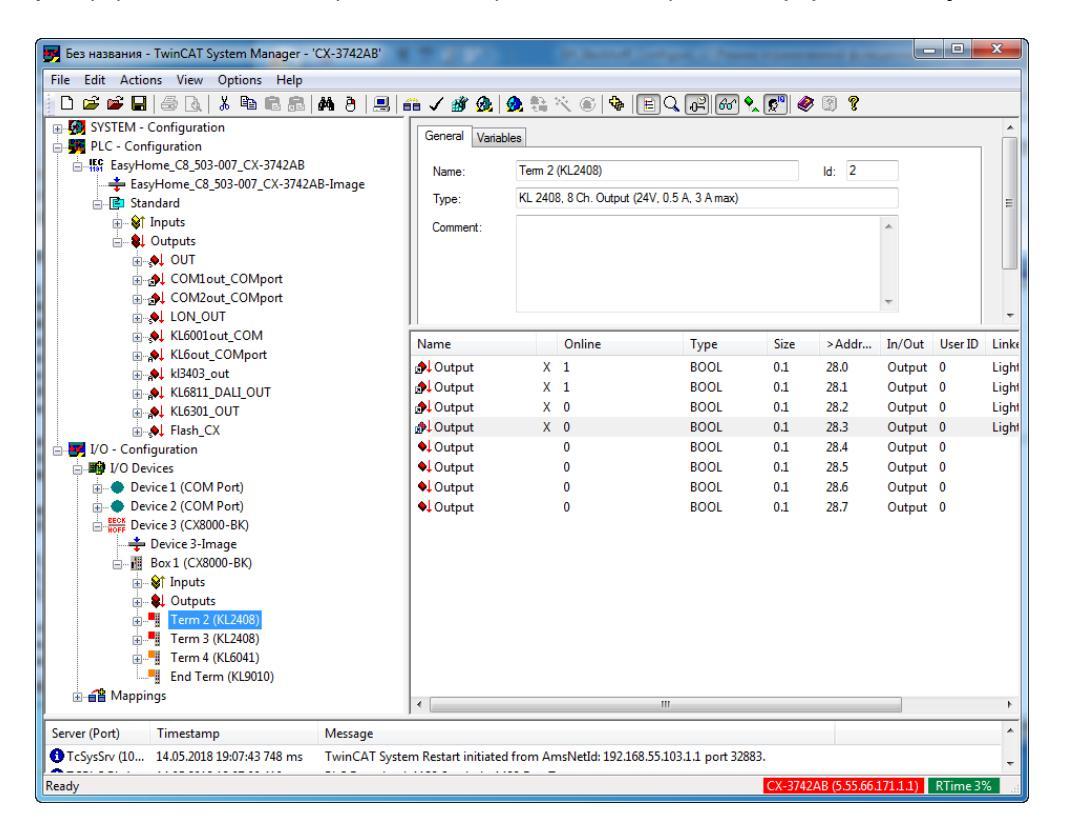

Для изменения IP адреса, времени и некоторых других настроек можно использовать WEB-интерфейс:

| · → C 0             | http://192.168.1.208/ | config               |                                                                    |
|---------------------|-----------------------|----------------------|--------------------------------------------------------------------|
| ⊑<br>ВЕСК           | HOFF Device Manager   |                      | $\epsilon$                                                         |
|                     | .e. 172               | Network Interfaces   |                                                                    |
|                     |                       | Warning              | Incorrect changes may corrupt the connection to a remote computer! |
| Device              |                       | FEC1                 | 6 🗸 🗙                                                              |
|                     | HDD                   | MAC Address          | 00 01 05 37 42 ab                                                  |
|                     |                       | IPv4 Address         | 192.168.55.201                                                     |
| Hardware            |                       | IPv4 Subnet Mask     | 255.255.255.0                                                      |
|                     | NIC                   | IPv4 Default Gateway | 192.168.55.1                                                       |
|                     | Ľ(o)                  | DHCP                 | Disabled •                                                         |
| Software<br>TwinCAT |                       |                      |                                                                    |

**11.** Особенности конфигурации контроллера серии CX102x. - не работает NOV-RAM ( при попытке её использовать при сбое питания слетает ОС WindowsXP Embedded )

#### 12. Привязка и конфигурирование специального модуля KL3403-0010

- 🗾 03\_12\_2016-2 TwinCAT System Manager ' File Edit Actions View Options Help D 🗳 🖝 🖬 🖶 🕼 | 🍐 🗞 🛍 🛍 🛤 🏘 ð | 🖳 📾 🗸 🌿 🎪 👷 🎭 🌾 💿 🗞 🖹 🔍 ศ 🕅 🛠 🕵 🧶 07 08 SYSTEM - Configuration /ersion (Target) Run LED Error L2 PLC - Configuration FCF - Connguration
   FCF - CX,429-14
   FasyHome\_CX,429-14
   For EasyHome\_CX,429-14-Image
   FCF - CX,429-14-Image
   FCF - CX,429-14-Image
   FCF - CX,429-14-Image
   FCF - CX,429-14-Image
   FCF - CX,429-14-Image
   FCF - CX,429-14-Image
   FCF - CX,429-14-Image
   FCF - CX,429-14-Image
   FCF - CX,429-14-Image
   FCF - CX,429-14-Image
   FCF - CX,429-14-Image
   FCF - CX,429-14-Image
   FCF - CX,429-14-Image
   FCF - CX,429-14-Image
   FCF - CX,429-14-Image
   FCF - CX,429-14-Image
   FCF - CX,429-14-Image
   FCF - CX,429-14-Image
   FCF - CX,429-14-Image
   FCF - CX,429-14-Image
   FCF - CX,429-14-Image
   FCF - CX,429-14-Image
   FCF - CX,429-14-Image
   FCF - CX,429-14-Image
   FCF - CX,429-14-Image
   FCF - CX,429-14-Image
   FCF - CX,429-14-Image
   FCF - CX,429-14-Image
   FCF - CX,429-14-Image
   FCF - CX,429-14-Image
   FCF - CX,429-14-Image
   FCF - CX,429-14-Image
   FCF - CX,429-14-Image
   FCF - CX,429-14-Image
   FCF - CX,429-14-Image
   FCF - CX,429-14-Image
   FCF - CX,429-14-Image
   FCF - CX,429-14-Image
   FCF - CX,429-14-Image
   FCF - CX,429-14-Image
   FCF - CX,429-14-Image
   FCF - CX,429-14-Image
   FCF - CX,429-14-Image
   FCF - CX,429-14-Image
   FCF - CX,429-14-Image
   FCF - CX,429-14-Image
   FCF - CX,429-14-Image
   FCF - CX,429-14-Image
   FCF - CX,429-14-Image
   FCF - CX,429-14-Image
   FCF - CX,429-14-Image
   FCF - CX,429-14-Image
   FCF - CX,429-14-Image
   FCF - CX,429-14-Image
   FCF - CX,429-14-Image
   FCF - CX,429-14-Image
   FCF - CX,429-14-Image
   FCF - CX,429-14-Image
   FCF - CX,429-14-Image
   FCF - CX,429-14-Image
   FCF - CX,429-14-Image
   FCF - CX,429-14-Image
   FCF - CX,429-14-Image
   FCF - CX,429-14-Image
   FCF - CX,429-14-Image
   FCF - CX,429-14-Image
   FCF - CX,429-14-Image
   FCF - CX,429-14-Image
   FCF - CX,429-14-Image
   FCF - CX,429-14-Image
   FCF - CX,429-14-Image
   FCF - CX,429-14-Image
   FCF - CX,429-14-Image
   FCF - CX,429-14-Image
   FCF - CX,429-14-Error L1 Error L3 TwinCAT System Manage v2.11 (Build 2272) 27 TwinCAT IO Server 11 In kl3403\_xx - работает как основной измеритель dataIn для динамического ограничения для основных - 🔷 dataIn[1] - 🗣 dataIn[2] - 🗣 dataIn[3] -60/100/..A ~230V 0 электропотребителей и розеток L1 0 111+ kl3403\_2xx - вспомогательный, без алгоритмов, только как показометр работает, например для света. L1 ~5A L2 In state --\$† state[1] --\$† state[2] --\$† state[3] ~230V 0 0 L2 12 4 ~60/100/..A ~5A L3 In COM1in\_COMport COM2in\_COMport Outputs ~230V 00 ~60/100/..A L3 LS . kl3403 o , dataOut -- •! dataOut[1] -- •! dataOut[2] -- •! dataOut[3] ~5A 13 N Is |-**,∳↓** ctrl • ctrl[1] N • ctrl[2] N 00 IN LON K1.3403 BECKHOFF Common A KL6out COMport 
   Image: KLbout\_COMport

   Image: KLbout\_COMport

   Image: KLb301\_OUT\_0

   Image: KLb301\_OUT\_0

   Image: KLb301\_COMport

   Image: KLb301\_COMport

   Image: KLb301\_COMport

   Image: KLb301\_COMport

   Image: KLb301\_COMport

   Image: KLb301\_COMport

   Image: KLb301\_COMport

   Image: KLb301\_COMport
   Top view 🛃 Flash\_CX ConfigFile\_CX Flash CX Ext KL3403 -0010 | 3-phase power measurement terminal (5.30.109.40.1.1) Stopped
- 1) Привязка переменных:

2) Подключение сигналов:

 Внутренние настройки модуля выполняются с помощью ПО KS2000, но значения по-умолчанию не требуют изменений.

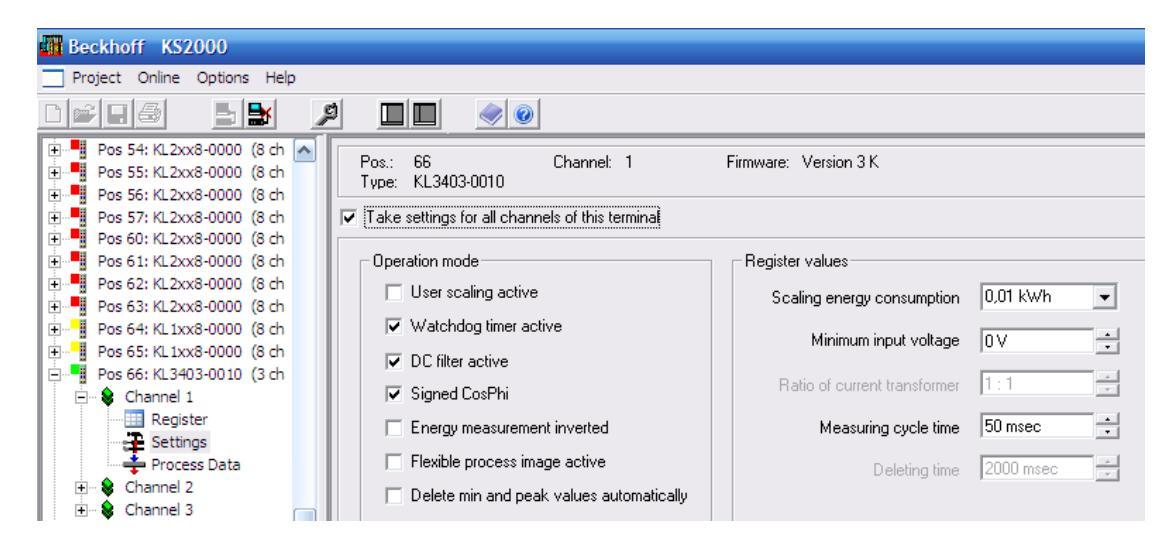

#### 13. Привязка и конфигурирование специального модуля KL6041 (RS485)

Привязка входов-выходов модуля в SystemManager осуществляется к 1) массивам специально подготовленных переменных в структуре IN и OUT с помощью группового выделения и групповой привязке "Change Multilink": 11 m

| 🗾 Без названия - TwinCAT System Manager - | 'CX_0B347B'   |                              |          |       |              |        |         |                                      | 07 08                                  |
|-------------------------------------------|---------------|------------------------------|----------|-------|--------------|--------|---------|--------------------------------------|----------------------------------------|
| File Edit Actions View Options Help       |               |                              |          |       |              |        |         |                                      |                                        |
| i 🗅 🚅 📽 🖬 😂 🗛 i 🕹 🛍 🙃                     | 🎮 👌   🔜   🗃   | 🗎 🗸 💣 👧 💁 🗞 📉                | ۵ 🖗 🖹    | Q 🖓 ( | 66° 🗙 🕵      | ) 🧶 🕑  | 8       |                                      | Run LED                                |
| B SYSTEM - Configuration                  | General Input | s Outruits                   |          |       |              |        |         |                                      | TXD LED . A RXD LED                    |
| PLC - Configuration                       |               |                              |          |       |              |        |         |                                      |                                        |
| Cam - Configuration                       | Name:         | Term 3 (KL6041)              |          |       | ld: 3        |        |         |                                      | TxD TxD -                              |
| I/O Devices                               | Type:         | KL 6041 Interface (RS485) (2 | 22 Byte) |       |              |        |         |                                      |                                        |
| BECK Device 1 (CX9000-KBus)               | Comment       |                              |          |       |              | *      |         |                                      |                                        |
| Device 1-Image                            |               |                              |          |       |              |        |         |                                      | TxD+ AA TxD-                           |
|                                           |               |                              |          |       |              |        |         |                                      |                                        |
| Outputs                                   |               |                              |          |       |              |        |         |                                      | RxD RxD                                |
| ⊡- <u>Ш</u> СХ9000-КВ                     |               |                              |          |       |              | ~      |         |                                      |                                        |
| til                                       |               | Disabled                     |          |       | Create symbo | ls 🗌   |         |                                      |                                        |
| Term 2 (KI 6041)                          |               | E Diddoidd                   |          |       | croato aymbo |        |         |                                      | RyD+ 🐪 🖉 RyD.                          |
| Term 3 (KL6041)                           |               |                              |          |       |              |        |         |                                      |                                        |
| End Term (KL9010)                         | Name          | Online                       | Туре     | Size  | >Addr        | In/Out | User ID | Linked to                            |                                        |
| Device 2 (NOV/DP-RAM)                     | ant State     | X 0x1401 (5121)              | UINT     | 2.0   | 24.0         | Input  | 0       | KL6in_COMport[4] . KL6in_CO          | GND GND                                |
| Device 3 (COM Port)                       | 😥 Data In 0   | X 0x02 (2)                   | USINT    | 1.0   | 26.0         | Input  | 0       | KL6in_COMport[4] . KL6in_CO          |                                        |
| Device 4 (COM Port)                       | 🔊 Data In 1   | X 0x50 (80)                  | USINT    | 1.0   | 27.0         | Input  | 0       | KL6in_COMport[4] . KL6in_CO          |                                        |
|                                           | 🔊 Data In 2   | X 0x4F (79)                  | USINT    | 1.0   | 28.0         | Input  | 0       | KL6in_COMport[4] . KL6in_CO          | Ground Ground Ground                   |
|                                           | 😥 Data In 3   | X 0x57 (87)                  | USINT    | 1.0   | 29.0         | Input  | 0       | KL6in_COMport[4] . KL6in_CO          |                                        |
|                                           | 😥 Data In 4   | X 0x45 (69)                  | USINT    | 1.0   | 30.0         | Input  | 0       | KL6in_COMport[4] . KL6in_CO          |                                        |
|                                           | Data In 5     | X 0x50 (80)                  | USINT    | 1.0   | 31.0         | Input  | 0       | KL6in_COMport[4] . KL6in_CO          |                                        |
|                                           | Data In 6     | X 0x28 (40)                  | USINT    | 1.0   | 32.0         | Input  | 0       | KL6in_COMport[4] . KL6in_CO          |                                        |
|                                           | Data In 7     | X 0x30 (48)                  | USINT    | 1.0   | 33.0         | Input  | 0       | KL6in_COMport[4] . KL6in_CO          |                                        |
|                                           | Data In 8     | X 0x2E (46)                  | USINT    | 1.0   | 34.0         | Input  | 0       | KL6in_COMport[4] . KL6in_CO          | Shield A Shield                        |
|                                           | Data In 9     | X 0x32 (50)                  | USINT    | 1.0   | 35.0         | Input  | 0       | KLbin_COMport[4] . KLbin_CO          |                                        |
|                                           | Data in 10    | X 0x30 (54)                  | USINT    | 1.0   | 30.0         | Input  | 0       | KLBIN_COMport[4] . KLBIN_CO          | KL6041                                 |
|                                           | Data In 12    | X 0x33 (33)<br>X 0x25 (52)   | USINT    | 1.0   | 28.0         | Input  | 0       | KL6in_COMport[4] . KL6in_CO          | BECKHUPF                               |
|                                           | Data In 12    | X 0x30 (53)<br>X 0x30 (57)   | USINT    | 1.0   | 30.0         | Input  | 0       | KL6in COMport[4] KL6in CO            |                                        |
|                                           | Data In 14    | X 0x37 (55)                  | USINT    | 1.0   | 40.0         | Input  | ŏ       | KL6in COMport[4], KL6in CO           |                                        |
|                                           | Data In 15    | X 0x29 (41)                  | USINT    | 1.0   | 41.0         | Input  | 0       | KL6in COMport[4] . KL6in CO          |                                        |
|                                           | Data In 16    | X 0x0D (13)                  | USINT    | 1.0   | 42.0         | Input  | 0       | KL6in_COMport[4] . KL6in_CO          | RS485: A GND B                         |
|                                           | 🔊 Data In 17  | X 0x0A (10)                  | USINT    | 1.0   | 43.0         | Input  | 0       | KL6in_COMport[4] . KL6in_CO          |                                        |
|                                           | 🔊 Data In 18  | X 0x03 (3)                   | USINT    | 1.0   | 44.0         | Input  | 0       | KL6in_COMport[4] . KL6in_CO          | KI 6044   Carial interface DC422/DC496 |
| Ready                                     |               |                              |          |       |              |        | C       | X_0B347B (5.11.52.123.1.1) RTime 509 | RLOU41 Senai interface RS422/RS400     |
|                                           |               |                              |          | -     |              |        |         |                                      |                                        |
| рис. Прие                                 | яязка в       | зходов-вь                    | іходс    | в     |              |        |         |                                      | рислюдключение                         |

рис.Привязка входов-выходов

2) Подключение сигналов:

Необходимо объединить клеммы TxD+ и RxD+ - будет сигнал A в RS485 шине, TxD- и RxD- - будет сигнал В в RS485 шине, подключение Ground обычно не требуется.

3) Настройки модуля по-умолчанию сделаны для интерфейса RS422, их надо изменить через программу KS2000 для работы с интерфейсом RS485:

| -                                          |
|--------------------------------------------|
|                                            |
| Common Settings RS485 Interfa<br>Baud rate |
|                                            |

#### 14. Привязка и конфигурирование специального модуля KL6031 (RS232)

- Требуется привязать переменные в SystemManager, изменить настройки скорости связи можно через KS2000.

#### 15. Привязка и конфигурирование специального модуля KL6001 (RS232)

- Требуется привязать переменные в SystemManager, изменить настройки скорости связи можно через KS2000.

#### 16. Привязка и конфигурирование специального модуля KL6301 (KNX/EIB)

- Требуется только привязать переменные в SystemManager

#### 17. Привязка и конфигурирование специального модуля KL6811 (DALI)

- Требуется только привязать переменные в SystemManager

#### 18. Привязка и конфигурирование специального модуля KL6401 (LON)

- Требуется создать конфигурацию сети в LonWorks, затем сгенерировать файл конфигурации \*.xif и импортировать его в модуль через KS2000. В SystemManager надо привязать переменные. В проекте EasyHomePLC заказать разработку драйвера под комплект переменных (до 62х) и интегрируемых устройств.

#### 19. Привязка и конфигурирование модуля KL3458 и 3454 (4..20мА)

- данные модули измеряют ток 4..20мА. Их можно применять с датчиками температуры 0..50С выдающими сигнал 0..10В с использованием простейшего преобразователя напряжение-ток.

Основные особенности такой замены:

1) питание датчиков только 12В (так как платы датчиков греются)

2) нужны сенсоры на выносном проводочке 10. 20см от платы

 нужно плату изолировать внутри подрозетника теплоизоляцией от сенсора так как её паразитный нагрев при Т ком = 25С будет ~0.2Вт если используется один сенсор и 0.4Вт если используется два.

4) нужен резистор ~440Ом 0.25Вт (учитывая внутреннее сопротивление в модуле 60Ом) для преобразования сигнала 2..10 вольт в 4..20мА (при 10..50С) – подключается последовательно сигналу прямо на входе в модуль.

5) нижняя граница работы в системе получается 14.6С, рекомендованный диапазон применения 18..50С.

6) в интерфейсе следует заменить все диапазоны отображаемых температур (и в настройках климата):

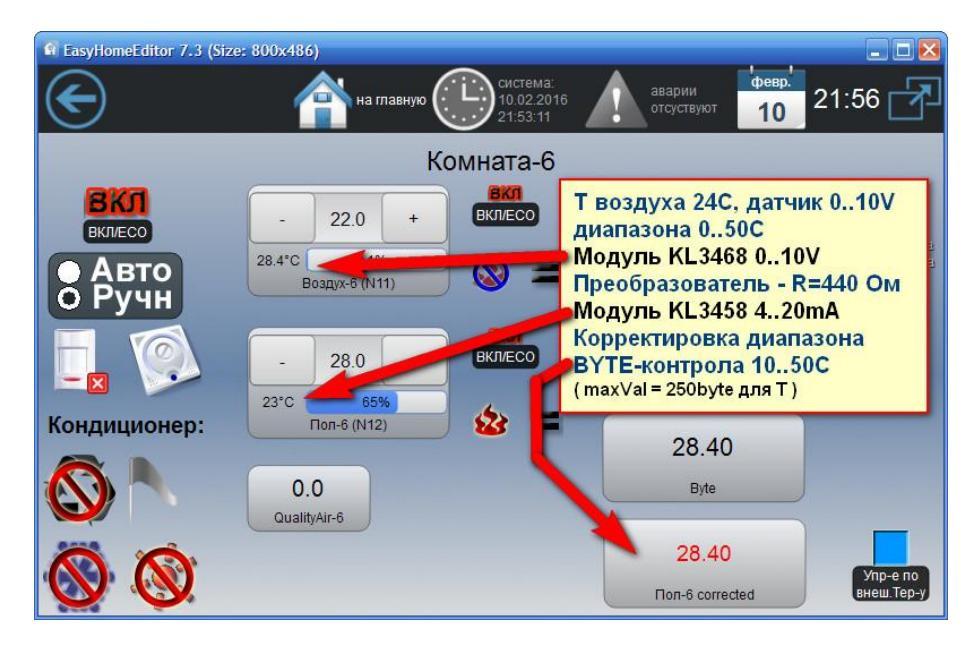

| 🖬 EasyHomeEditor 7.3 (Size: 800x486)             |           |            |   |                 |              |                |        |        |          |     |    |                              |            |
|--------------------------------------------------|-----------|------------|---|-----------------|--------------|----------------|--------|--------|----------|-----|----|------------------------------|------------|
| СС павную сединения системы ошибка системы 11 01 |           |            |   |                 |              |                |        |        |          |     |    | <sup>ревр.'</sup><br>11 01:( | 70 🔁       |
|                                                  | Комната-6 |            |   |                 |              |                |        |        |          |     |    |                              |            |
| ECO                                              |           |            |   | - 0.0 +         |              | ECO<br>EKJI/EC |        |        | 2        |     |    |                              |            |
| ERIVEOR                                          | Имя:      |            |   | Картинка off:   | Мини         | мум:           |        | Тип да | инных    |     |    |                              | CRAVICIBAL |
| A PT                                             | Byte      |            |   |                 | -            | 10             | +      |        | BYTE     | >   | 0  | диммер                       | memerina   |
|                                                  | Текст     |            |   | Картинка оп:    | Макс         | имум:          | _      | Точно  | сть:     |     |    |                              |            |
| O Py                                             | Пол-      | 6 correcte | d |                 | <b>I</b> - 1 | 50             | +      | [ - ]  | 2        | +   | 1  | только                       |            |
|                                                  | Шири      | на:        | 0 | Адрес:          | Огран        | ничение М      | laxVal | Имяш   | ірифта:  |     |    | чтение                       |            |
| V land                                           | -         | 180        | + | 344             | <b>I</b> - 1 | 250            | +      | <      |          | >   | 0  | редакти-                     |            |
| - 💌                                              | Высо      | та:        |   | Номер байта:    | Значе        | ение:          |        | Разме  | ер шрифт | ra: |    | - очемый                     |            |
|                                                  | -         | 80         | + |                 | 1 -          | 0              | +      | [ - ]  | 19       | +   | .0 | рамка                        |            |
| Кондици                                          | Карти     | нка:       |   | Номер бита:     | Шаг:         | 620            |        | Цветт  | екста:   |     |    | - Tekcia                     |            |
|                                                  |           |            |   | - 0 +           | - 1          | 1.0            | +      | red    |          |     | 1  | фон                          |            |
|                                                  | Тип ш     | рифта:     |   | Картинка scene: | Тип с        | истемы:        |        | Номер  | 0:       |     |    |                              |            |
|                                                  | <         |            |   |                 | <            | secure         |        | - 1    | 1        | - [ | 0  | сцены                        |            |
|                                                  |           |            | C | Juality Air-6   | -            |                |        |        | _        |     |    |                              |            |
|                                                  |           |            |   | 🗸 c             | охранит      | гь             | 2      | Отмена |          |     |    |                              |            |
|                                                  | 0         |            |   |                 |              |                |        |        |          |     |    |                              |            |
| <b>420</b> 1                                     |           |            |   |                 |              |                |        |        |          |     |    |                              | Упр-е по   |
|                                                  | 9         | •          |   |                 |              |                |        |        |          |     |    |                              |            |

Если использовать подрозетник без теплоизоляции, то измеряемая температура воздуха будет 28С при фактических 24С в помещении (при одном сенсоре) за счёт самонагрева датчика Т платой преобразователя из-за большого тока нагрузки.